Comment Définir Gmail comme le programme de messagerie par défaut si vous cliquez sur un lien vers une adresse e-mail ou dans **Chev\_Win.** 

- - - - -

**ATTENTION :** Si vous utilisez un logiciel de mail du type Outlook ou Thunderbrd, vous ne devez pas effectuer cette procédure.

A) Ouvrez le navigateur Chrome, puis cliquez sur Plus puis Paramètres

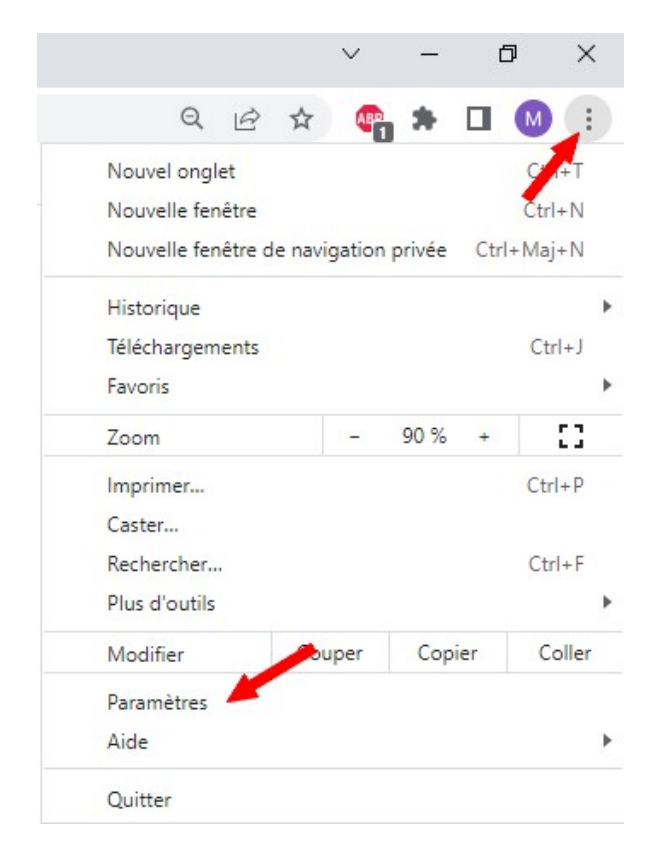

B) Cliquez sur la section Confidentialité et sécurité.

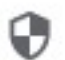

Confidentialité et sécurité

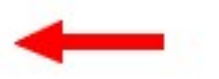

C) À côté de Paramètres des sites, cliquez sur la flèche vers la droite

Confidentialité et sécurité

| Î | Effacer les données de navigation<br>Effacer l'historique, supprimer les cookies, vider le cache, etc.                                                         | • |
|---|----------------------------------------------------------------------------------------------------|---|
| ⊛ | Guide sur la confidentialité<br>Examinez les paramètres clés de confidentialité et de sécurité                                                                 | • |
| ٩ | Cookies et autres données des sites<br>Les cookies tiers sont bloqués lorsque vous utilisez le mode navigation privée                                          | • |
| 0 | Sécurité<br>Navigation sécurisée (protection contre les sites dangereux) et autres paramètres de sécurité                                                      | × |
|   | Paramètres des sites<br>Permet de contrôler les informations que les sites peuvent utiliser et afficher (position, appareil<br>photo, fenêtres pop-up et plus) |   |
| x | Privacy Sandbox<br>Les fonctionnalités à l'essai sont activées                                                                                                 |   |

## **D** ) Faites défiler la page jusqu'à l'option **Autorisations supplémentaires**, puis cliquez sur Développer **'V'**

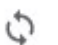

Synchronisation en arrière-plan

Les sites fermés récemment peuvent terminer l'envoi et la réception de données

Autorisations supplémentaires

Contenu

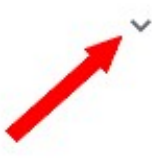

**E**) En haut de l'écran, assurez-vous que l'option Permettre aux sites de demander l'autorisation de devenir gestionnaires par défaut des protocoles (recommandé) est activée.

← Gestionnaires de protocoles

Les sites peuvent traiter des tâches particulières lorsque vous cliquez sur certains types de liens (ils peuvent, par exemple, créer un e-mail via votre client de messagerie ou ajouter des événements dans votre agenda en ligne)

## Comportement par défaut

Les sites se basent automatiquement sur ce paramètre lorsque vous les consultez

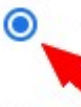

Ο

Les sites peuvent demander à gérer des protocoles

💥 Ne pas autoriser les sites à gérer des protocoles

Si **mail.google.com** apparait dans la liste des bloqués, supprimez le blocage en cliquant sur la croix affichée à la fin du nom.

---

F ) Dans la barre d'adresse de Google tapez : mail.google.com

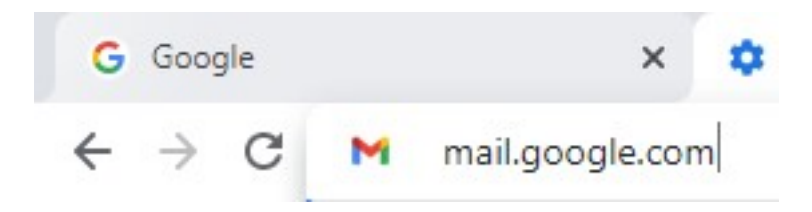

**G** ) Cliquez sur l'icone Gestionnaire de service

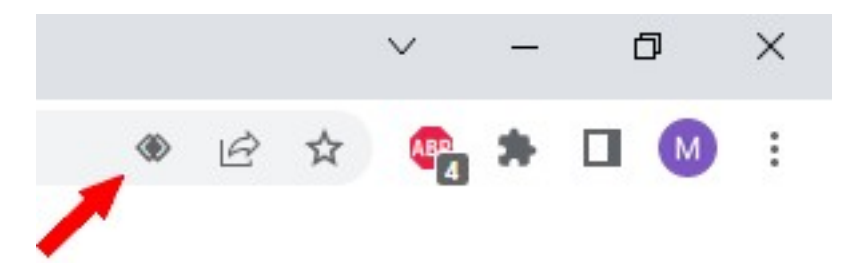

H) Cliquez sur Autoriser et OK

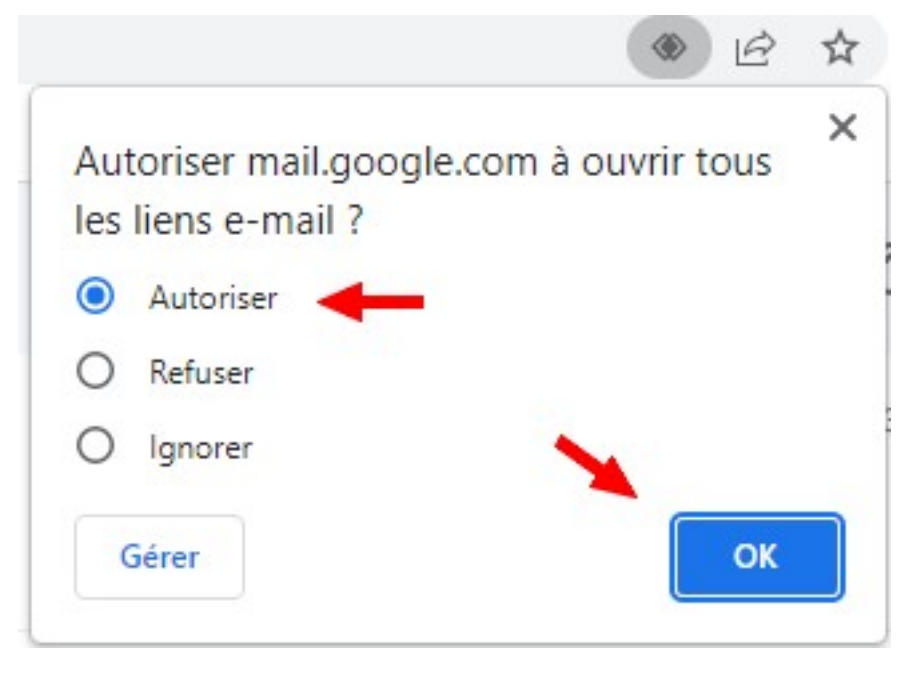

- - - - -

A partir de maintenant vous pourrez envoyer vos mails directement à partir du logiciel Chev\_Win dans les fiches propriétaires.

Dans Chev\_Win, cliquez sur la fiche adresse.

Cliquez sur **<E-Mail>**, **<Parametrage>** et indiquez j'utilise un logiciel d'Email dans le choix du haut.